## 滨州医学院 2024 年 8 月同等学力人员进入论文阶段

# 缴费及开具发票指南

提示:务必于 2024 年 9 月 13 日—9 月 15 日按自身缴费标准由学员本人微信扫

码缴费。

#### 第一步:扫描二维码

学员本人微信扫描下图二维码,进入"2024年8月同等学力进入论文阶段 缴费"界面。

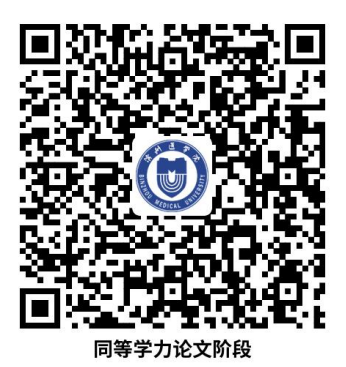

### 第二步:提交信息并缴费

1. 缴费金额:按照规定,进入论文阶段,2018 级的收费标准为8000元/人; 2019 级及以后年级的收费标准为12000元/人(具体查看入学时第一阶段缴费发 票上的学号,例如2018TBZ056则为2018 级;2019TYT256则为2019 级)。根据 个人入学年份实际情况选择相应缴费金额。

2. 准确填写学员个人身份证号、姓名、手机号等本人信息,点击"立即支付" 后,根据提示缴费即可。

| ×                     | 滨州医学院            |   |  |  |  |  |
|-----------------------|------------------|---|--|--|--|--|
| <                     | 转账支付             | 8 |  |  |  |  |
| 2024年同業               | 等学力进入论文阶段缴费      |   |  |  |  |  |
| 8000元                 | 12000元           |   |  |  |  |  |
|                       |                  |   |  |  |  |  |
| 身份证号 (                | 必输)50字以内:请输入身份证号 |   |  |  |  |  |
| 付款人信                  | 息                |   |  |  |  |  |
| 姓名(必填)                | 279 B            |   |  |  |  |  |
| 证件号( <mark>必</mark> 5 | 真):              |   |  |  |  |  |
| 联系方式(                 | 必填): ■ ■ ■ ■ ■   |   |  |  |  |  |
|                       |                  |   |  |  |  |  |
|                       | 立即支付             |   |  |  |  |  |

#### 第三步:获取发票

1. 支付成功后,再次扫描二维码,点击页面上方"转账支付"右侧" <sup>•</sup>"→ "我的订单"可查看缴费记录;"我的发票"可查看/下载发票信息。

2. 点击"我的发票",如发票状态为"开票中",请耐心等待;发票状态为"已 开票",说明发票申请成功。

3. 点击"已开票",进入"发票详情"界面,点击"查看票据",可在线预览 发票;填写个人电子邮箱,点击"重新发送",发票会直接发送到填写的电子邮 箱里,可下载使用。

如误操作退出,重新扫码进入页面即可继续操作。

| ×                        | 滨州医学院 |          | ×       | 滨州医学院         |           | ×               | 淀州医学院 |         |
|--------------------------|-------|----------|---------|---------------|-----------|-----------------|-------|---------|
| <                        | 转账支付  |          | 1       | 我的发票          |           |                 |       | 0.000   |
| 2024年同等学力进入论文 常用联系人      |       | oEgObt0U | 220Din7 |               | S         | <b>友</b> 票详慎    |       |         |
| 8000元 12000              |       | 的订单      | 已开票 开票  | 期 2022年10月28日 | ¥0.01 >   | 票据金额合计          |       | ¥0.01 🔺 |
| 请输入会额                    | 我     | 的发票      |         |               |           | 开票讲度 F          | 己开票   | 查看票据    |
|                          | 我     | 的证书      |         |               |           |                 |       |         |
| 身份证号(必输)50字以内: 请输入身份证号   |       |          |         |               | 开票时间 2    | 2022-10-28      |       |         |
| 付款人信息                    |       |          |         |               | 票据类型 L    | 山东省非税收入通用票据(电子) |       |         |
| 姓名(必填):                  |       |          |         |               | 票据介质 甲    | 电子票据            |       |         |
| 证件号( <mark>必填</mark> ):  |       |          |         |               | 并顺完成后置据自由 | 力发送到息的邮箱        |       |         |
| 联系方式( <mark>必填</mark> ): |       |          |         |               | 电子邮箱 〔    |                 | 重新发送  |         |
| 立即支付                     |       |          |         |               | 票据代码 3    | 37010122        |       |         |
|                          |       |          |         |               | 票据号码 (    | 0006130283      |       |         |